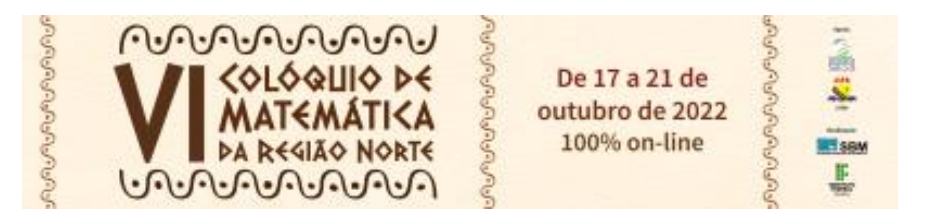

## COMO REALIZAR A INSCRIÇÃO NA PÁGINA DE SUMISSÕES DE TRABALHO DO EVENTO

VI COLÓQUIO DE MATEMÁTICA DA REGIÃO NORTE

Página do Evento: <u>boavista.ifrr.edu.br/vicoloquionorte</u>

**PASSO 1**. Se você é servidor ou estudante do IFRR, digite sua **matrícula** ou login cadastrado. Se ainda não tem cadastro, siga para **Criar uma conta**.

| Senha<br>Acessar  |                                | Se você já tem cadastro, é<br>Servidor ou estudante do<br>IFRR, digite sua <b>matricula</b> ou<br><i>login</i> cadastrado. |
|-------------------|--------------------------------|----------------------------------------------------------------------------------------------------|
| Esta é a sua prim | eira vez aqui?                 | ta criar uma conta                                                                                                    |
| Criar uma conta   | este site, voce primeiro preci | Faça seu<br>CADASTRO.                                                                                                    |
| Alguns cursos po  | odem permitir o ac             | esso a                                                                                                    |
| visitantes        |                                |                                                                                                    |

**PASSO 2**. Vamos **Criar uma conta**. Digite um nome para seu login de acesso permanente a página.

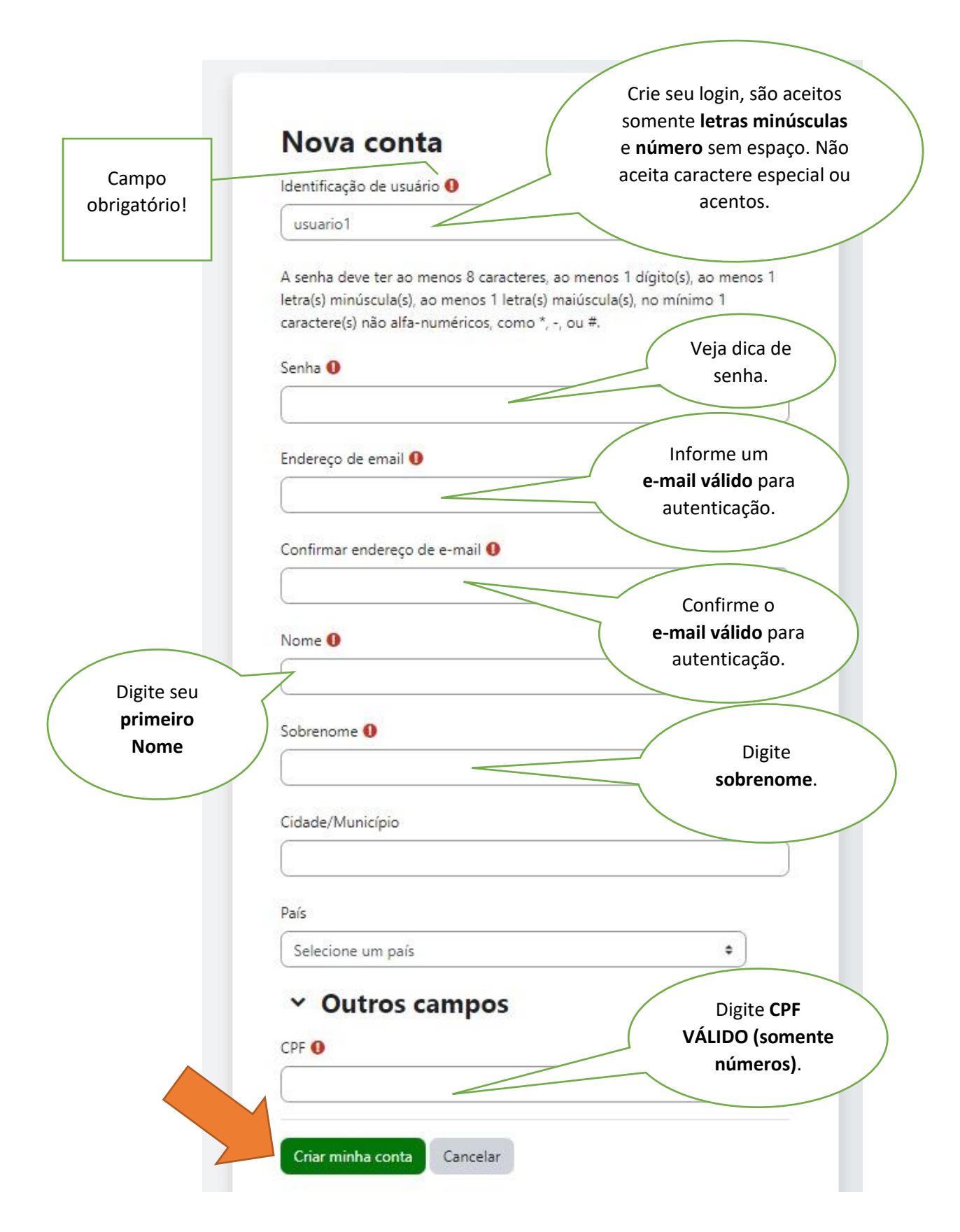

**PASSO 3**. Vamos **autenticar** o seu cadastro. Acesse seu e-mail e faça a autenticação no link enviado no e-mail.

| Cursos Livres e Eventos                                                                                  |                       | Acesse o e-mail<br>informado e clique    |
|----------------------------------------------------------------------------------------------------|-----------------------|------------------------------------------|
| Uma mensagem foi enviada para o seu endereço                                                             | usuario1@hotmail.com  | no link enviado para<br>autenticar o seu |
| Esta mensagem contem instruções para completar o<br>Se você encontrar dificuldades contate o administrac | seu cadastro.<br>lor. | cadastro.                                |
|                                                                                                    |                       | Continuar                                |

PASSO 4. Cadastro confirmado. Clique em Curso e siga para a próxima.

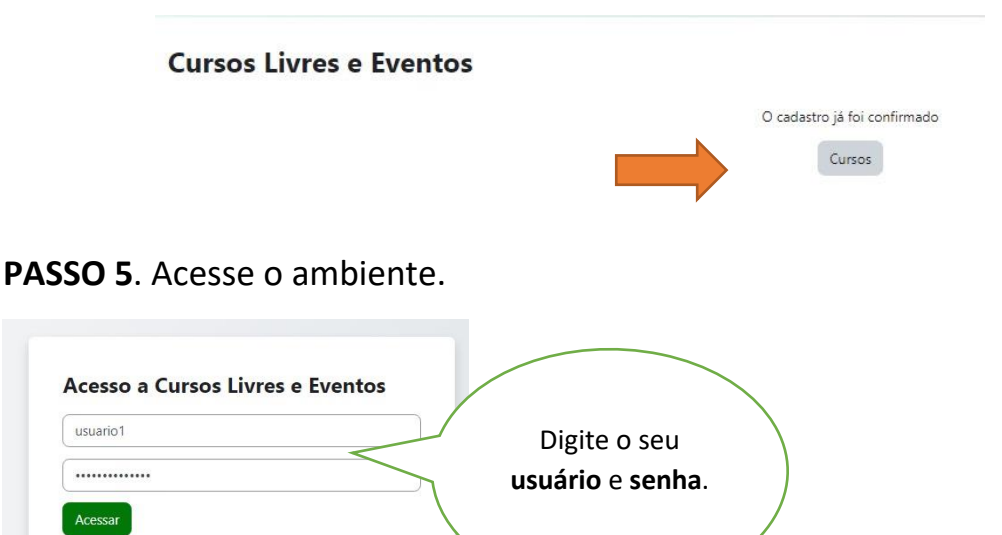

**PASSO 6**. Cadastro **confirmado**. Confira seu CPF e se preferir pode atualizar sua foto de perfil, mas você pode fazer depois, siga para **Atualizar Perfil**.

Perdeu a senha?

| Nova imagem 🛛 🚱        | Tamanho máximo para arquivos: 1 Gb, número máximo de anexos: 1                                          |                        |
|------------------------|----------------------------------------------------------------------------------------------------|------------------------|
|                        | Arquivos                                                                                                | Caso queira,           |
|                        |                                                                                                    | pode adicionar         |
|                        | Você pode arrastar e soltar arquivos aqui para adicioná-los.                                            | uma <b>foto</b> no seu |
|                        | Tipos de arquivos aceitos:<br>Arquivos de imagem a serem otimizados, como emblemas gir jou joug jog prg | perfil.                |
| Descrição da imagem    |                                                                                                    |                        |
| > Nomes adi            | cionais                                                                                                 |                        |
| > Interesses           |                                                                                                    |                        |
| > Opcional             |                                                                                                    |                        |
| • Outros               | 00000000-00                                                                                             | Confirme               |
| > Opcional<br>> Outros | 00000000-00                                                                                             | Confirme               |

## PASSO 7. Acesse a Página Inicial.

| Extensão - IFRR | Página inicial Painel | Meus cursos                                                                                                    |                                                                            |                                                                                       |
|-----------------|-----------------------|----------------------------------------------------------------------------------------------------|----------------------------------------------------------------------------|---------------------------------------------------------------------------------------|
|                 |                       | JR João Rod                                                                                                    | rigues 🖓 Mensagem                                                          |                                                                                       |
|                 |                       | Mudanças gravadas                                                                                                    |                                                                            | ×                                                                                     |
|                 |                       | Preferências                                                                                                    |                                                                            |                                                                                       |
|                 |                       | Conta de usuário<br>Modificar perfil<br>Mudar a senha<br>Idioma preferido<br>Preferèncias do fórum<br>Preferèncias do calendário<br>Preferèncias do banco de<br>conteúdo<br>Preferèncias de mensagens<br>Preferèncias de motificação | Blogs<br>Preferências do Blog<br>Blog externo<br>Registrar um blog externo | Emblemas<br>Gerenciar emblemas<br>Preferências de emblema<br>Configurações de mochila |

## PASSO 8. Acesse a Página de submissão de trabalhos.

|                                          | Salas do Evento                                    |                       |
|------------------------------------------|----------------------------------------------------|-----------------------|
| Conner                                   | Professor: loor Aquiar                             |                       |
|                                          | Professor: Solange Almeida Santos                  |                       |
|                                          | Professor: Fábio Rodrigues dos Santos              | Clique em Submissões  |
|                                          |                                                    | cilque em Subinissões |
|                                          | Tipo: Evento                                       |                       |
|                                          | Unidade: Boa Vista                                 | – VI Colóquio         |
|                                          | Carga Horaria: U                                   | Vi coloquio           |
| Submissões - V                           | I Colóquio de Matemática de nemiso Norte 🌒         |                       |
| 50011133063 - V                          | resibiquio de Matematica da Região Norte 45        |                       |
| 6-0-0-0-0-0-0-0-0-0-0-0-0-0-0-0-0-0-0-0  | Submissão de Trabalhos                             |                       |
| MATEMATICA                               | 00000000000                                        |                       |
| 0.0.0.0.0.0.0.0.0.0.0.0.0.0.0.0.0.0.0.0. |                                                    |                       |
|                                          | Apoio: Realização:                                 |                       |
|                                          | 444                                                |                       |
|                                          |                                                    |                       |
|                                          |                                                    |                       |
|                                          | CITIZE 1                                           |                       |
|                                          | Professor: Igor Aguiar                             |                       |
|                                          | Professor: Solange Almeida Santos                  |                       |
|                                          | Professor: Joerk da Silva Oliveira                 |                       |
|                                          | Professor: Alexandra de Oliveira Rodrigues Marculo |                       |
|                                          | Professor: Adnelson Jati Batista                   |                       |
|                                          | Professor: Fábio Rodrigues dos Santos              |                       |
|                                          | Tipo: Evento                                       |                       |
|                                          | Unidade: Boa Vista                                 |                       |
|                                          | 6 H KI 6                                           |                       |

PASSO 9. Inscreva-se na Página.

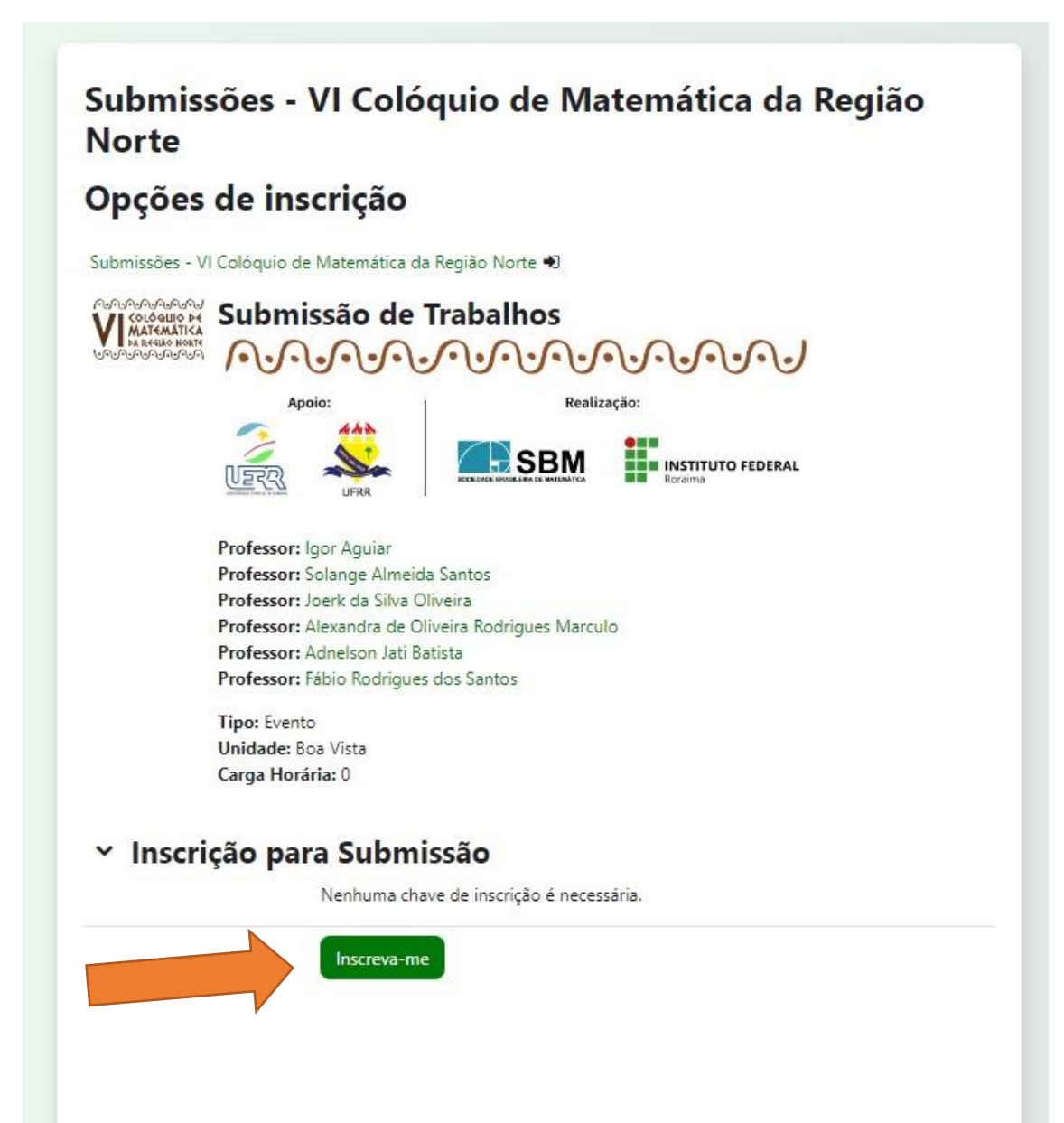

PASSO 10. Parabéns você já está com o perfil apto para SUBMISSÃO (Leia atentamente as orientações para submissão).

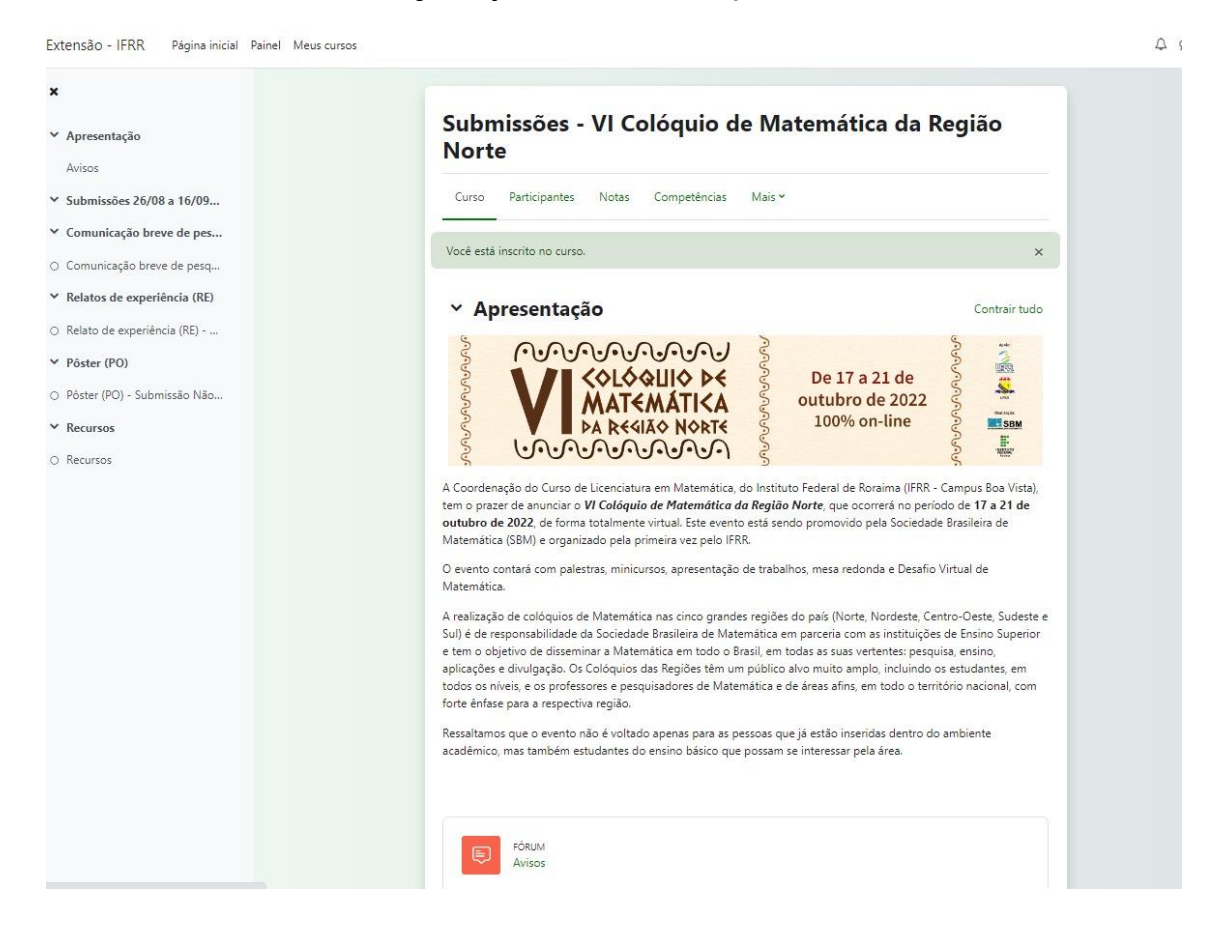

## Dúvidas: eventos.matematica@ifrr.edu.br